# 重置Firepower系統上管理員使用者的密碼

#### 目錄

<u>簡介</u>

<u>背景資訊</u>

<u>Firepower威脅防禦:重置管理員密碼</u>

ASA Firepower服務模組:重置管理員密碼

通過ASA 5555-X重置ASA 5512-X上的管理員密碼,以及通過ASA 5516-X(軟體ASA Firepower模組)和ISA 3000裝置重置ASA 5506-X上的管理員密碼

<u>重置ASA 5585-X系列裝置(硬體ASA Firepower模組)上的管理員密碼</u>

更改FMC和NGIPSv的CLI或Shell管理員密碼

<u>更改FMC的Web介面管理員密碼,或更改7000和8000系列裝置的Web介面管理員和</u> <u>CLI管理員密碼</u>

<u>為FMC或NGIPSv重置丟失的CLI或Shell管理員密碼,或為7000和8000系列裝置重置 丟失的Web介面或CLI密碼</u>

選項1.安全重新啟動裝置並在啟動時進入單使用者模式以重置密碼

選項2.使用外部身份驗證獲得CLI訪問許可權以重置Firepower管理中心的密碼

重置Firepower管理中心丢失的Web介面管理員密碼

千瓦時

#### 簡介

本文檔介紹在Firepower系統上重置管理員帳戶密碼的說明步驟。

#### 背景資訊

Firepower管理中心(FMC)為命令列介面(CLI)/外殼訪問和Web介面訪問(如果可用)提供不同的管 理員帳戶(使用單獨的密碼)。受管裝置(例如Firepower和自適應安全裝置(ASA)Firepower服務裝 置)上的管理員帳戶對於CLI訪問、外殼訪問和Web介面訪問(如果可用)是相同的。

這些說明引用了Firepower管理中心。

註:對Firepower管理中心CLI的引用僅適用於6.3+版。6.4版支援7000和8000系列裝置。

#### Firepower威脅防禦:重置管理員密碼

若要重置Firepower 9300和4100平台上Firepower威脅防禦(FTD)邏輯裝置的丟失管理員密碼,請執 行<u>通過FXOS機箱管理器更改/恢復FTD密碼</u>指南中的說明。

對於在Firepower 1000/2100/3100上運行的FTD裝置,必須重新映像該裝置。有關這些平台上的重 新映像過程,請參閱<u>運行Firepower威脅防禦的Firepower 1000/2100系列的Cisco FXOS故障排除</u>指 南。 對於在ASA 5500-X和整合安全裝置(ISA)3000型號上運行的FTD裝置,必須重新映像裝置。有關說明,請參閱<u>Cisco ASA和Firepower威脅防禦裝置重新映像指南</u>。

對於虛擬FTD裝置,您必須用新部署替換該裝置。

物理裝置的重新映像會清除其配置,並將管理員密碼重置為 Admin123.

除了在Amazon Web Services(AWS)上使用Firepower 7.0+的FTDv外,新的FTDv部署沒有配置 ,管理密碼為 Admin123.對於在AWS上使用Firepower 7.0+的FTD,新部署沒有配置,也沒有預設密 碼;您在部署時提供管理員密碼。

- 如果重新映像使用Firepower裝置管理器管理的FTD裝置:
  - 如果您有最近外部儲存的備份,則可以在重新映像後恢復備份的配置。有關詳細資訊 ,請參閱<u>適用於Firepower裝置管理器的Cisco Firepower威脅防禦配置指南</u>。
  - 如果沒有備份,您必須手動重新建立裝置配置,包括介面、路由策略以及DHCP和動態
    域名系統(DDNS)設定。
- 如果重新映像由Firepower管理中心管理的FTD裝置,以及FMC和運行6.3+版本的裝置,則可以在重新映像之前使用FMC Web介面備份裝置配置,並在重新映像之後恢復備份。有關更多資訊,請參見適用於您的版本的<u>Firepower管理中心配置指南</u>。

註:如果執行6.0.1-6.2.3版,則無法備份FTD組態。如果執行的版本是6.3.0 - 6.6.0,則 FTD容器例項不支援從FMC Web介面進行備份和還原。雖然重新映像後可以從 Firepower管理中心應用共用策略,但必須手動配置任何特定於裝置的設定,例如介面、 路由策略以及DHCP和DDNS設定。

#### ASA Firepower服務模組:重置管理員密碼

您可以使用ASA常規操作CLI的session命令重置ASA Firepower模組CLI的管理密碼。如果丟失了 ASA CLI的密碼,則可以按照ASA版本<u>CLI手冊1: Cisco ASA系列常規操作CLI配置指南</u>中所述恢復 這些密碼。

通過ASA 5555-X重置ASA 5512-X上的管理員密碼,以及通過ASA 5516-X(軟體 ASA Firepower模組)和ISA 3000裝置重置ASA 5506-X上的管理員密碼

要將ASA Firepower軟體模組或ISA 3000裝置的管理員使用者重置為預設密碼,請在ASA提示符下 輸入以下命令:

session sfr do password-reset

有關詳細資訊,請參閱<u>Cisco ASA系列CLI手冊2:適用於您的ASA版本的Cisco ASA系列防火牆</u> <u>CLI配置指南</u>。

重置ASA 5585-X系列裝置(硬體ASA Firepower模組)上的管理員密碼

要將ASA Firepower硬體模組的管理員使用者重置為預設密碼,請在ASA提示符下輸入以下命令:

有關詳細資訊,請參閱<u>Cisco ASA系列CLI手冊2:適用於您的ASA版本的Cisco ASA系列防火牆</u> <u>CLI配置指南</u>。

### 更改FMC和NGIPSv的CLI或Shell管理員密碼

使用以下說明重置這些管理員帳戶的已知密碼:

- Firepower管理中心:用於訪問CLI或外殼的管理員密碼。
- 下一代資訊保留系統虛擬(NGIPSv:用於訪問CLI的管理員密碼。

#### 過程:

- 1. 通過SSH或控制檯登入裝置管理員帳戶。
  - 對於Firepower管理中心:
    - 如果您的Firepower管理中心運行Firepower 6.2版或更低版本,則登入會讓您直接 訪問Linux外殼。
    - 如果您的Firepower管理中心運行的是Firepower 6.3或6.4版,並且未啟用
      Firepower管理中心CLI,則通過登入可直接訪問Linux外殼。
    - ◎ 如果您的Firepower管理中心運行Firepower 6.3或6.4版,並且啟用了Firepower管理CLI,則通過登入可以訪問Firepower管理中心CLI。輸入expert命令訪問Linux shell。
    - ◎ 如果您的Firepower管理中心運行Firepower 6.5+版,則通過登入可以訪問 Firepower管理中心CLI。輸入expert命令訪問Linux shell。
  - 對於受管裝置,通過登入可以訪問裝置CLI。輸入expert命令訪問Linux shell。
- 2. 在shell提示符下輸入以下命令: sudo passwd admin.
- 3. 出現提示時, 輸入當前管理員密碼將許可權提升為根訪問許可權。
- 4. 響應提示, 輸入新的管理員密碼兩次。

註:如果系統顯示 BAD PASSWORD 消息,這只是資訊性消息。即使出現此消息,系統也會應用您提供的密碼。但是,出於安全原因,思科建議您使用更複雜的密碼。

5. 類型 exit 退出殼層。

6. 在受管裝置或啟用CLI的Firepower管理中心上, 鍵入 exit 退出CLI。

# 更改FMC的Web介面管理員密碼,或更改7000和8000系列裝置的 Web介面管理員和CLI管理員密碼

使用以下說明重置這些管理員帳戶的已知密碼:

- Firepower管理中心:用於訪問Web介面的管理員密碼。
- 7000和8000系列裝置:用於訪問Web介面以及CLI的管理密碼。

過程:

- 1. 以具有管理員訪問許可權的使用者身份登入裝置的Web介面。
- 2. 選擇 System > Users 並點選 Edit 圖示。

- 輸入值 Password 和 Confirm Password 欄位。
  這些值必須相同,並且必須與為使用者設定的密碼選項一致。
- 4. 按一下 Save.

# 為FMC或NGIPSv重置丟失的CLI或Shell管理員密碼,或為7000和 8000系列裝置重置丟失的Web介面或CLI密碼

使用以下說明重置這些管理員帳戶的丟失密碼:

- Firepower管理中心:用於訪問CLI或外殼的管理員密碼。
- 7000和8000系列裝置:用於訪問Web介面以及CLI的管理密碼。
- NGIPSv:用於訪問CLI的管理員密碼。

註:要重置這些管理員帳戶的丟失密碼,您需要與裝置建立控制檯或SSH連線(如果已配置外部使用者的Firepower管理中心,則您可以使用SSH連線)。您還需要重新啟動其管理員憑據已丟失的裝置。您可以根據可用的裝置訪問型別,以不同方式啟動重新啟動:
 ·對於Firepower管理中心,您需要具有管理員訪問許可權的Web介面使用者的登入憑據,或具有CLI/shell訪問許可權的外部身份驗證使用者的登入憑據。
 ·對於7000或8000系列裝置,您需要登入憑證才能使用下列訪問方式之一:具有管理員訪問許可權的Web介面使用者、具有配置訪問許可權的CLI使用者,或在託管Firepower管理中心具有管理員訪問許可權的使用者。
 ·對於NGIPSv,您需要具有配置訪問許可權的CLI使用者或具有受管Firepower管理中心管理員訪問許可權的使用者。
 ·對於NGIPSv,您需要具有配置訪問許可權的CLI使用者或具有受管Firepower管理中心管理員訪問許可權的使用者。
 ·對於Firepower管理中心、7000和8000系列裝置以及NGIPSv裝置,如果您有控制檯連線(物理或遠端),則無需登入憑證即可執行此任務。
 如果無法使用這些方法之一訪問裝置,則無法使用這些說明重置管理員密碼;請與CiscoTAC聯絡。

選項1.安全重新啟動裝置並在啟動時進入單使用者模式以重置密碼

1. 為丟失管理員密碼的裝置開啟與裝置控制檯的連線:

·對於7000系列裝置、8000系列裝置和Firepower管理中心,請使用鍵盤/顯示器或串列連線。 ·對於虛擬裝置,請使用虛擬平台提供的控制檯。有關詳細資訊,請參閱<u>Cisco Firepower管理</u> <u>中心虛擬入門指南</u>或<u>適用於VMware的Cisco Firepower NGIPSv快速入門手冊</u>。 ·或者,對於Firepower管理中心、7000和8000系列以及虛擬裝置,如果您使用遠端鍵盤影片

/滑鼠(KVM)與裝置建立了控制檯連線,則可以訪問該介面。

2. 重新啟動丟失管理員密碼的裝置。您有以下選擇:

·對於Firepower管理中心:

a.以具有管理員訪問許可權的使用者身份登入到Firepower管理中心的Web介面。

b.按照<u>適用於您版本的Firepower管理中心配置指南</u>中的說明重新啟動Firepower管理中心。

·對於7000或8000系列裝置或NGIPSv,如果您擁有對託管Firepower管理中心具有管理員訪問 許可權的Web介面使用者的憑據:

a.以具有管理員訪問許可權的使用者身份登入到受管Firepower管理中心的Web介面。

b.按照<u>Firepower管理中心配置指南</u>(適用於您的版本)中的說明關閉並重新啟動受管裝置。

·對於7000或8000系列裝置,如果您擁有具有管理員訪問許可權的Web介面使用者的憑據: a.以具有管理員訪問許可權的使用者身份登入裝置的Web介面。 b.按照<u>適用於您版本的Firepower管理中心配置指南</u>中的說明重新啟動裝置。

·對於7000或8000系列裝置或NGIPSv,如果您擁有具有配置訪問許可權的CLI使用者的憑據: a.通過具有CLI配置訪問許可權的使用者名稱通過外殼登入到裝置。 b.在提示符下,輸入system reboot命令。

·對於Firepower管理中心、7000和8000系列以及帶控制檯的虛擬裝置,請按 CTRL-ALT-DEL.(如果您 使用遠端KVM,則KVM介面提供傳送方式 CTRL-ALT-DEL 不干擾KVM本身。)

✤ 註:重新啟動Firepower管理中心或受管裝置時,會註銷您的裝置,並且系統會運行資料庫檢 查,最多可能需要一個小時才能完成。

<u>
 注意:請勿使用電源按鈕關閉裝置或拔下電源線;否則可能會損壞系統資料庫。使用Web介面</u> 完全關閉裝置。

3.在裝置控制檯顯示時,觀察重新啟動過程,並根據重新啟動的裝置型別繼續操作:

註:如果系統正在進行資料庫檢查,您可以看到以下消息: The system is not operational yet. Checking and repairing the database is in progress. This may take a long time to finish.

·對於Firepower管理中心型號750、1500、2000、3500或4000,或者對於Firepower 7000或8000系 列裝置或NGIPSv,請中斷重新啟動過程:

a.裝置開始啟動後,按鍵盤上的任意鍵取消LILO啟動選單上的倒計時。 b.記下LILO引導選單中顯示的版本號。在本示例中,版本號為6.2.0。

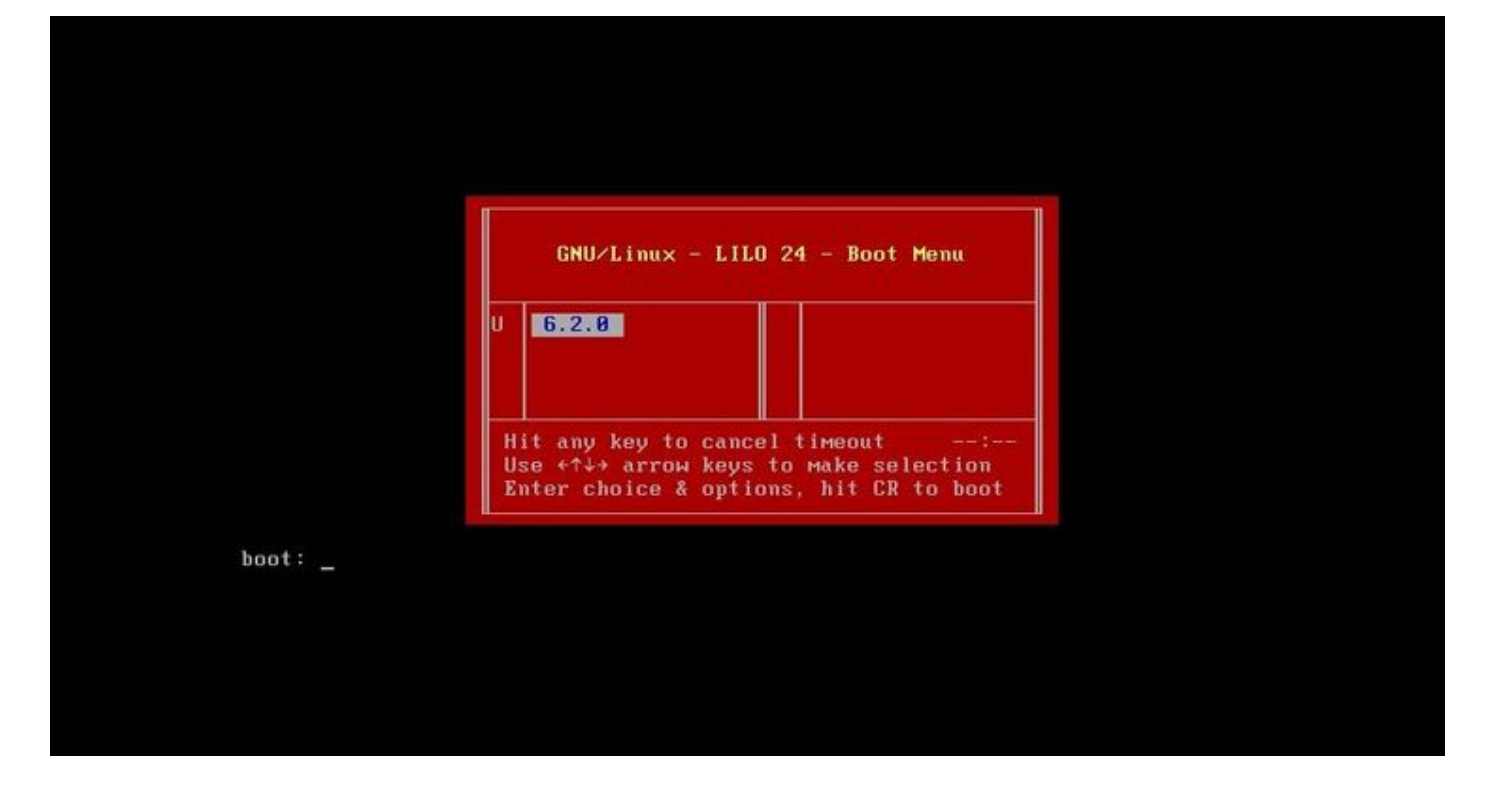

c.在boot:提示符下,鍵入命令version single,其中版本是版本號(例如6.2.0 single)。如果系統 啟用了United Capabilities Approved Products List(UCAPL)合規性,系統將提示您輸入密碼;請輸 入密碼 Sourcefire.

·對於Firepower管理中心型號1000、1600、2500、2600、4500或4600: 當出現啟動選單時,選擇 Option 4, Cisco Firepower Management Console Password Restore Mode.

4.分配新的管理員密碼;使用適用於您的裝置的說明: ·對於Firepower管理中心或NGIPSv的新CLI和外殼管理密碼:

a.當系統顯示以井號(#)結尾的作業系統提示符時,輸入以下命令:

passwd admin

b.在提示時輸入新的管理員密碼(兩次)。

註:如果系統顯示 BAD PASSWORD 消息,這只是資訊性消息。即使出現此消息,系統也會應 用您提供的密碼。但是,出於安全原因,建議使用更複雜的密碼。

·對於7000和8000系列裝置的新Web和CLI管理員密碼:

在以井號(#)結尾的作業系統提示符下,輸入以下命令:

usertool.pl -p 'admin password'

其中密碼是新的管理員密碼。

5.如果由於登入嘗試失敗次數過多而鎖定了管理員帳戶,則必須解除鎖定該帳戶。使用適用於您的 裝置的說明: ·要在Firepower管理中心或NGIPSv上解鎖CLI和外殼管理帳戶,請在作業系統提示符下輸入以 下命令,該命令以井號(#)結尾:

pam\_tally --user admin --reset

·要解鎖7000和8000系列裝置上的Web和CLI管理員帳戶,請在作業系統提示符下輸入以下命令 ,該命令以井號(#)結尾:

usertool.pl -u admin

6.在作業系統提示符後以井號(#)結尾,輸入 reboot 指令。

7. 允許重新啟動過程完成。

選項2.使用外部身份驗證獲得CLI訪問許可權以重置Firepower管理中心的密碼

如果您仍然可以使用具有管理員訪問許可權的帳戶訪問FMC Web介面,可以使用 External Authentication 用於訪問CLI的功能。此方法允許您登入到FMC的CLI、訪問Linux shell、提升到根並手動重置 CLI/shell管理員密碼。此選項不需要重新啟動或控制檯訪問。此選項要求您在Firepower管理中心上 正確配置了外部身份驗證(使用SSH訪問),並且您想要重置其管理員密碼。(有關說明,請參閱 <u>Firepower管理中心配置指南</u>。)完成配置後,請執行以下步驟:

- 使用外部身份驗證的帳戶登入到Firepower管理中心,該帳戶使用SSH或控制檯具有CLI/外殼 訪問許可權:
   ·如果您的FMC運行的是6.2版或更低版本,則您可以直接訪問Linux shell。
   ·如果您的FMC運行的是6.3或6.4版,而FMC CLI未啟用,則您可以直接訪問Linux shell。
   ·如果您的FMC運行版本6.3或6.4,並且啟用了Firepower管理中心CLI,則您可以訪問 Firepower管理中心CLI。輸入 expert 命令訪問Linux外殼。
   ·如果您的FMC運行版本6.5+,則您可以訪問Firepower管理中心CLI。輸入 expert 命令訪問 Linux外殼。
- 2. 在帶有美元符號(\$)的shell提示符下,輸入以下命令以重置管理員使用者的CLI密碼: sudo passwd admin
- 3. 在 Password 提示, 輸入您當前登入時所用使用者名稱的密碼。
- 4. 當系統提示輸入新的管理員密碼時(兩次)。

注意:如果系統顯示BAD PASSWORD消息,則此消息僅供參考。即使出現此消息,系 統也會應用您提供的密碼。但是,出於安全原因,思科建議您使用更複雜的密碼。

5. 如果admin帳戶由於登入嘗試失敗次數過多而被鎖定,您必須解鎖該帳戶,運行 pam\_tally 命令,並在系統提示時輸入密碼:

sudo pam\_tally --user --reset

- 6. 類型 exit 退出殼層。
- 7. 在已啟用CLI的Firepower管理中心上, 鍵入 exit 退出CLI。

### 重置Firepower管理中心丢失的Web介面管理員密碼

使用以下說明更改用於訪問Firepower管理中心Web介面的管理員帳戶的密碼。

過程:

- 1. 使用SSH或控制檯的CLI管理員帳戶登入裝置。
- 2. 訪問Linux shell:

·如果您的FMC運行的是6.2版或更低版本,則登入會讓您直接訪問Linux shell。 ·如果您的FMC運行的是6.3或6.4版,並且未啟用Firepower管理中心CLI,則通過登入可直接 訪問Linux外殼。

·如果您的FMC運行的是6.3或6.4版,並且啟用了Firepower管理中心CLI,則通過登入可以訪問Firepower管理中心CLI。輸入 expert 命令訪問Linux外殼。

·如果您的FMC運行版本6.5+,則登入會讓您訪問Firepower管理中心CLI。輸入 expert 命令訪問 Linux外殼。

- 在shell提示符下,輸入以下命令以重置Web介面admin使用者的密碼: sudo usertool.pl -p 'admin password' 其中password 是Web介面admin使用者的新密碼。
- 4. 在 Password 提示, 輸入您當前登入時所用使用者名稱的密碼。
- 5. 如果Web管理員帳戶由於登入嘗試失敗次數過多而被鎖定,則必須解除鎖定該帳戶。運行 usertool 命令時,在出現提示時輸入您的CLI管理員密碼:

sudo usertool.pl -u admin

- 6. 類型 exit 退出殼層。
- 7. 在已啟用CLI的Firepower管理中心上, 鍵入 exit 退出CLI。

#### 關於此翻譯

思科已使用電腦和人工技術翻譯本文件,讓全世界的使用者能夠以自己的語言理解支援內容。請注 意,即使是最佳機器翻譯,也不如專業譯者翻譯的內容準確。Cisco Systems, Inc. 對這些翻譯的準 確度概不負責,並建議一律查看原始英文文件(提供連結)。